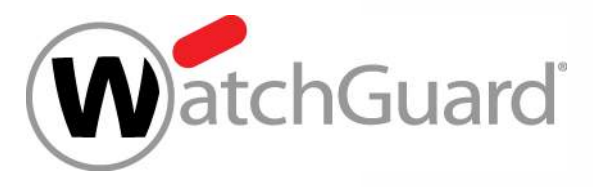

### Best Practice – RapidDeploy über die WatchGuard Cloud

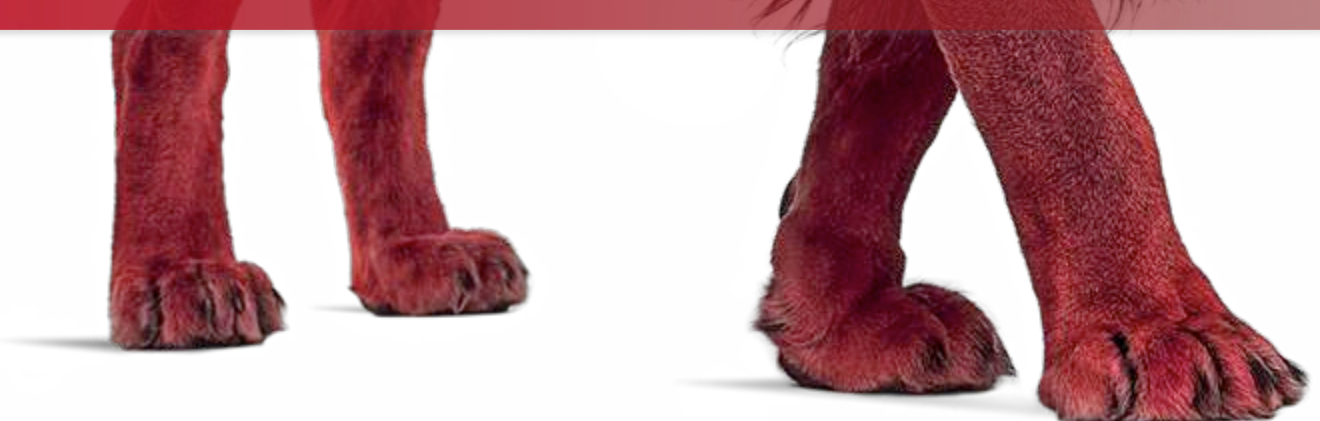

### WatchGuard Cloud – Die Idee

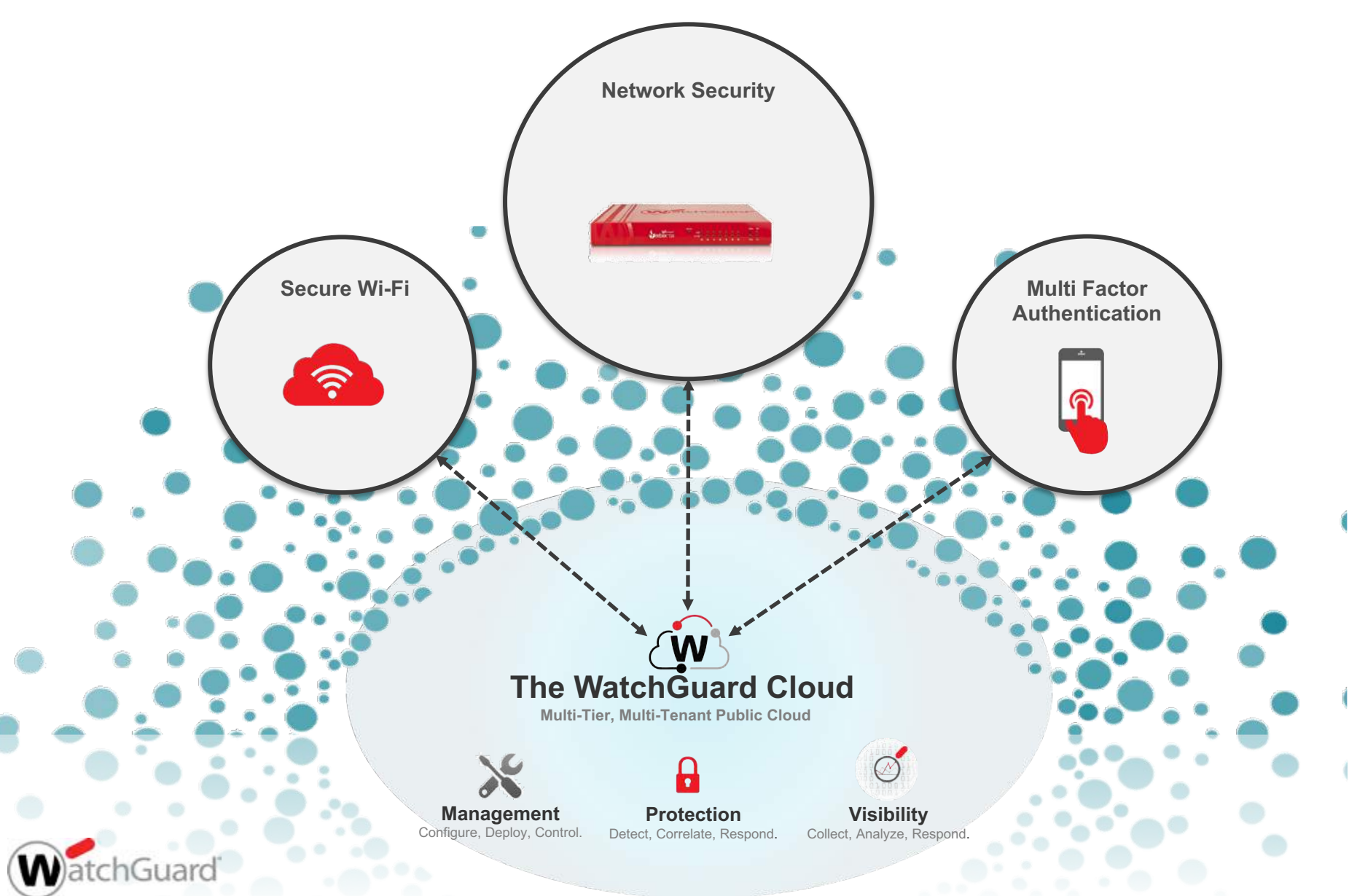

### Mandantenfähigkeit der WatchGuard Cloud

- Complete segregation Scales to thousands of companies Unlimited numbers of users per company Manage multiple organizations from one centralized interface Unlimited numbers of companies Supports multiple groups/domains Secure Only view one level down - you can see your own virtual server as well as the virtual servers of the accounts you create Delegated management for cross tiers Deliver enhanced service wrappers Great for multi-region networks and subsidiaries
- Inherit capabilities to lower level
  - Security templates

Multi-tenant architecture

Branding

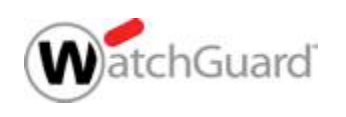

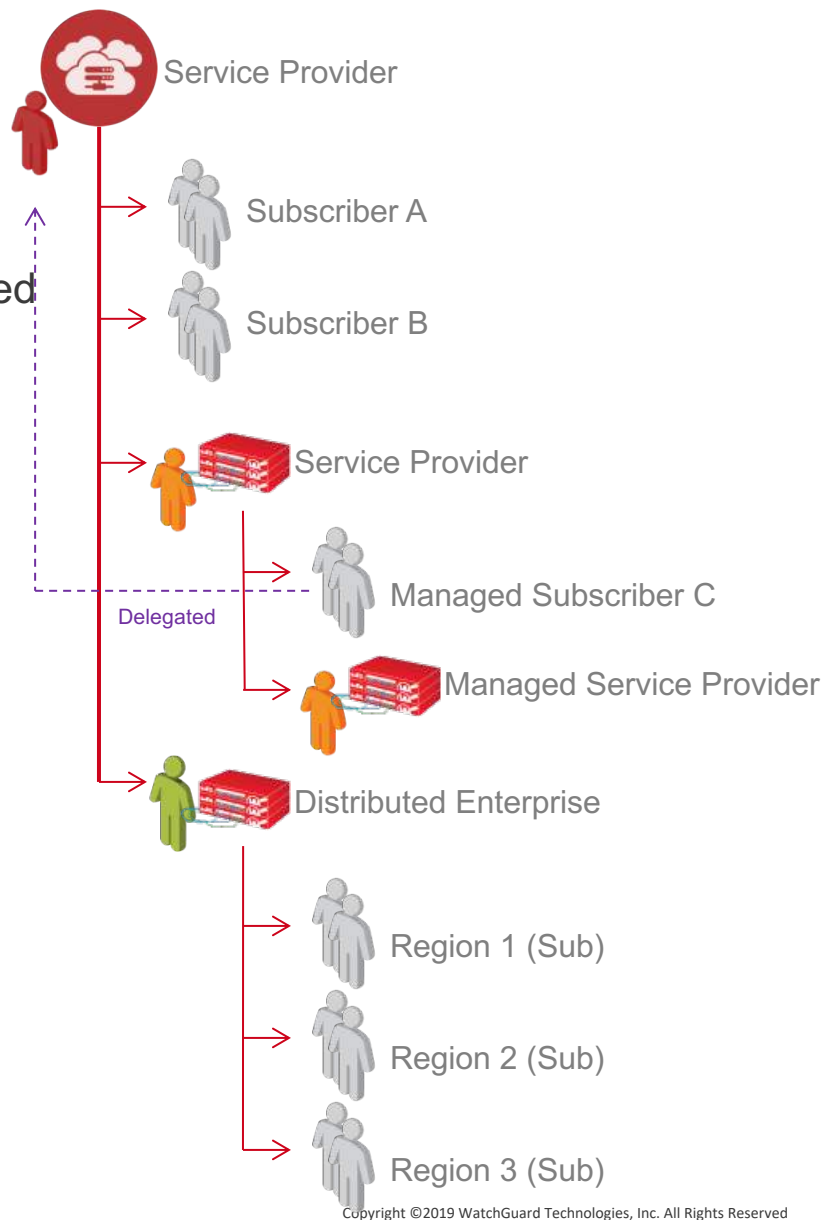

### Insightful, actionable network security visibility

- Zugriff auf über 100 Reports und Dashboards
- Schneller Zugriff auf wichtige Details per Drill-Down
- Übersetzt Kommunikationsinformation in nutzbare Daten
- Skalierbar und ohne Aufbau eigener Systeme nutzbar
- Mandantenfähige Struktur
- Automatisierte Alarme und Benachrichtigungen
- Role-based Access Control (RBAC)
- Flexible Aufbewahrungszeiten der Daten

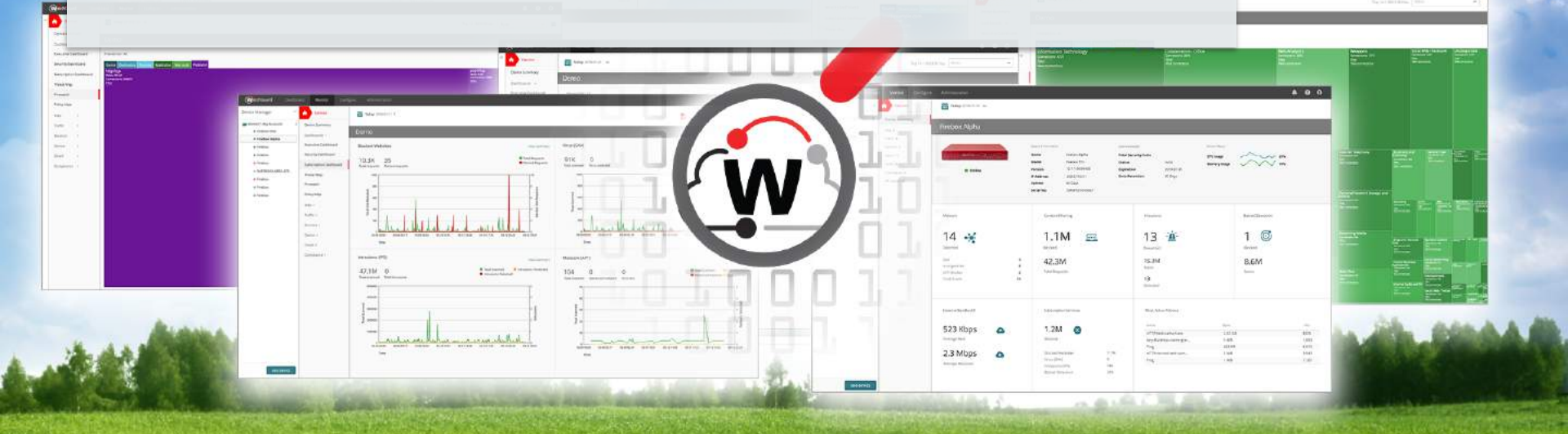

### Lizensierung

| Features & Services                                 | TOTAL<br>SECURITY SUITE | Basic<br>Security Suite |
|-----------------------------------------------------|-------------------------|-------------------------|
| Intrusion Prevention Service (IPS)                  | $\checkmark$            | $\checkmark$            |
| App Control                                         | $\checkmark$            | √                       |
| WebBlocker                                          | $\checkmark$            | √                       |
| spamBlocker                                         | $\checkmark$            | √                       |
| Gateway AntiVirus                                   | $\checkmark$            | √                       |
| Reputation Enabled Defense (RED)                    | $\checkmark$            | √                       |
| Network Discovery                                   | $\checkmark$            | √                       |
| APT Blocker                                         | $\checkmark$            |                         |
| Data Loss Protection (DLP)                          | $\checkmark$            |                         |
| Threat Detection & Response                         | $\checkmark$            |                         |
| DNSWatch                                            | ✓                       |                         |
| Access Portal*                                      | $\checkmark$            |                         |
| IntelligentAV*                                      | $\checkmark$            |                         |
| Dimension Command                                   | $\checkmark$            |                         |
| WatchGuard Cloud Visibility<br>Data Retention       | 30 Days                 | 1 Day                   |
| Support                                             | Gold (24x7)             | Standard (24x7)         |
| *Available on latest generation M Series appliances |                         |                         |

Note: Fireboxes can simultaneously log to WatchGuard Cloud and Dimension.

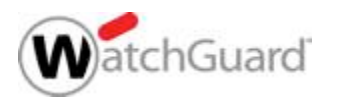

### Anforderungen

- Unterstützte Firebox Systeme:
  - Hardware: Firebox M Series, T Series
  - Virtual: FireboxV, FireboxCloud
- Lizensierung:
  - Basic Security oder Total Security Suite
- Fireware Anforderungen:
  - Fireware v12.0 oder höher ist erforderlich
  - Fireware v12.4 oder höher ist für Firecluster erforderlich
  - WatchGuard Cloud RapidDeploy, benötigt ein "Manufacturing Release" Fireware v12.3.1 oder höher

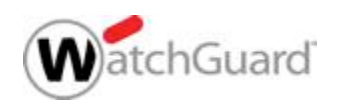

### Hinzufügen einer Firebox

- Öffnen Sie cloud.watchguard.com
  - Die Anmeldung erfolgt mit dem üblichen WatchGuard Portal User
  - Die Ansicht kann für Endkunden und Partner variieren.
- Im WatchGuard Cloud Subscriber account gelangen Sie über Configure> Devices zu den neuen Funktionen

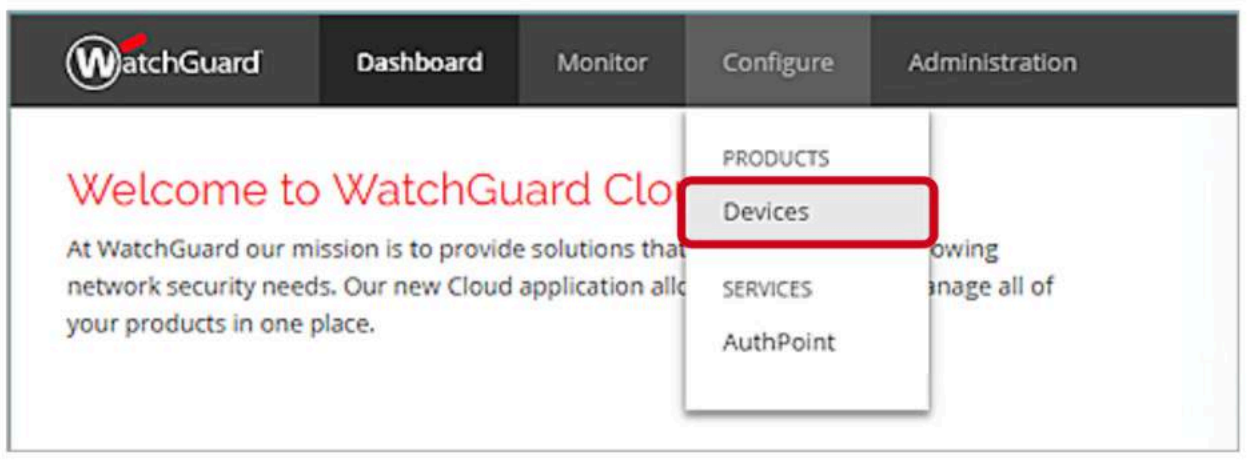

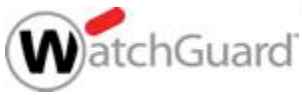

### Hinzufügen einer Firebox

- Firebox Systeme werden nicht automatisiert hinzugefügt (wenn diese im <u>www.watchguard.com</u> Account aktiviert wurden).
- Um eine aktivierte Firebox hinzuzufügen nutzen Sie
   Add Device

| WatchGuard Da          | ashboard Monitor | Configure | Administration   |               | <b>≜ 0 ⊾ 0</b>            |
|------------------------|------------------|-----------|------------------|---------------|---------------------------|
| Device Manager         | « Configure      | È         | Example Co       | ompany (Root) | Reports Configure         |
| 🗎 Example Company (Roo | Device Settings  |           |                  |               | C search Q                |
|                        |                  |           | NAME             | ^ LOGGING     | SERIAL NUMBER O VERSION O |
|                        |                  |           | No records found |               |                           |
|                        |                  |           |                  |               |                           |
|                        |                  |           |                  |               |                           |
| ADD DEVIC              |                  |           |                  |               |                           |

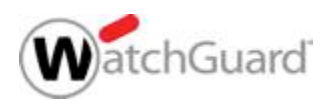

### Zwei Möglichkeiten zur Aktivierung

 Neue Firebox Systeme können über zwei Wege hinzugefügt werden:

#### Apply Verification Code

 Hierbei wird ein Code genriert, der manuell in die Konfiguration der Firebox übernommen werden muss.

#### Setup with RapidDeploy

- Hiermit kann RapidDeploy verwendet werden, um über die WatchGuard Cloud eine vorbereitete Konfiguration zu verwenden.
- Diese Möglichkeit besteht nur für Firebox Systeme, die eine
   "Manufacturing Version" von Fireware v12.3.1 oder höher haben.

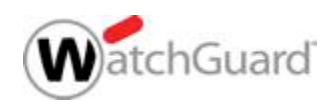

## Hinzufügen per RapidDeploy

#### RapidDeploy ist vollständig in WatchGuard Cloud integriert

- Integration neuer Standorte ohne geschultes (IT-)Personal vor Ort
- Zero-touch deployment
- Laden Sie eine vorbereitete Konfigurationsdatei in die WatchGuard Cloud die neuen Firebox Systeme wenden diese sofort an und schützen direkt.

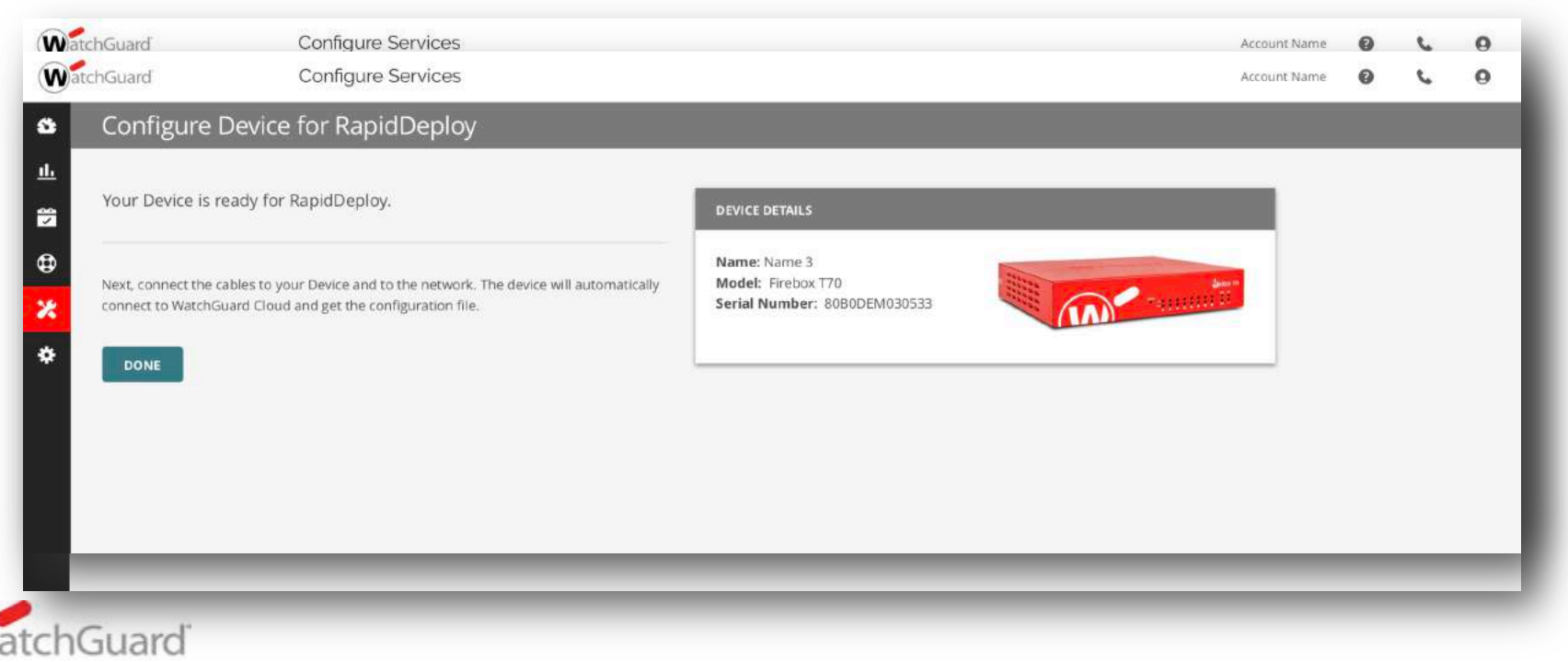

### Erzeugen der Konfigurationsdatei

- Eine Konfigurationsdatei f
  ür die Version der Firebox kann über 2 Wege erzeugt werden
  - Per Web-UI mit "Referenz Appliance"
  - Per WSM über Option "Save as Version"

| R    | untitled.xml *- Fireware Policy Manager      |            |                                             |                     |                                 |
|------|----------------------------------------------|------------|---------------------------------------------|---------------------|---------------------------------|
| File | Edit View Setup Network FireCluster VPN Subs | cripti     | on Services Help                            |                     |                                 |
| •    | New Strg+N                                   | <b>a</b> , | 💰 👭 🛄 🖉 🔗                                   | E 🔍 ?               |                                 |
|      | Open                                         |            |                                             |                     |                                 |
| 5    | Save                                         | H          | To Firebox                                  | Strg+T              |                                 |
|      | Backup and Restore                           | -          | As File                                     | Strg+5              |                                 |
|      | Upgrade                                      | -          | As Version                                  | Strg+V              | Port                            |
|      | Manage Users and Roles                       |            | Always create a back                        | qu                  | tcp:21<br>tcp:8080              |
|      | C:\Users\jonas-admi \FBX-DefGate.xml         |            | Any-Trusted, Any An                         | iy                  | icmp (type: 8,                  |
|      | Exit                                         | gmt        | Any-Trusted, Any Fin<br>Any-Trusted, Any An | ebox<br>iy-External | tcp:4105 tcp:4<br>tcp:0 (Any) u |

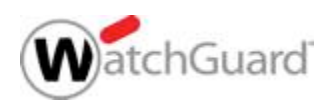

#### Copyright ©2019 WatchGuard Technologies, Inc. All Rights Reserved

### Kling gut! Aber was passiert ohne DHCP?

- IP address type
  - Static

Suard

- PPPoE
- IP information can be configured in .csv file on USB Stick
  - Multiple serial numbers for multiple locations

| Format is documented:                                              |
|--------------------------------------------------------------------|
| https://www.watchguard.com/help/docs/help-center/en-US/Content/en- |
| US/Fireware/deploy/usb_interface_config_c.html                     |

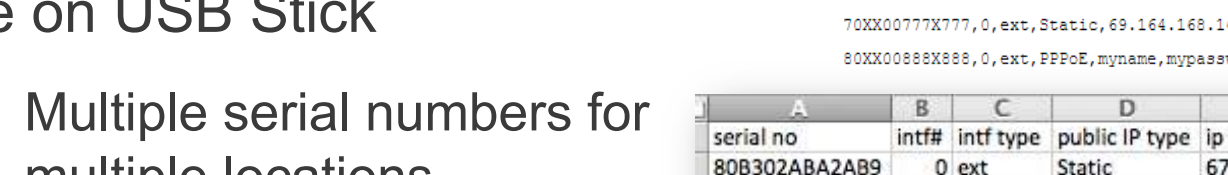

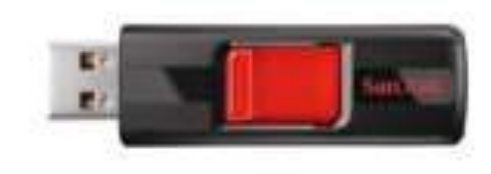

70XX00777X777,0,ext,Static,69.164.168.168/24,69.164.168.254,202.106.0.20

E

F

gateway

67.79.167.94/24 67.79.167.1 4.2.2.2

G

dns

80XX00888X888,0,ext,PPPoE,myname,mypassword,192.168.0.101 D

Static

### Alternativen ohne Watchguard Cloud Integration

- Rapid Deploy ist ein seit langem unterstützter Mechanismus
- Viele Kunden und Partner nutzen diesen sehr intensiv und erfolgreich
- Auch nützlich als Disaster Recovery oder RMA "Unterstützung"

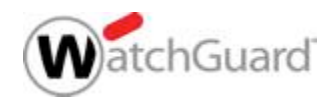

### **Rapid Deploy Management Server**

Die patentierte Technologie ermöglicht eine schnelle und einfache Inbetriebnahme neuer Standorte. Vor Ort ist kein IT Know-How erforderlich, die Konfiguration kann zentral vorbereitet und durchgeführt werden.

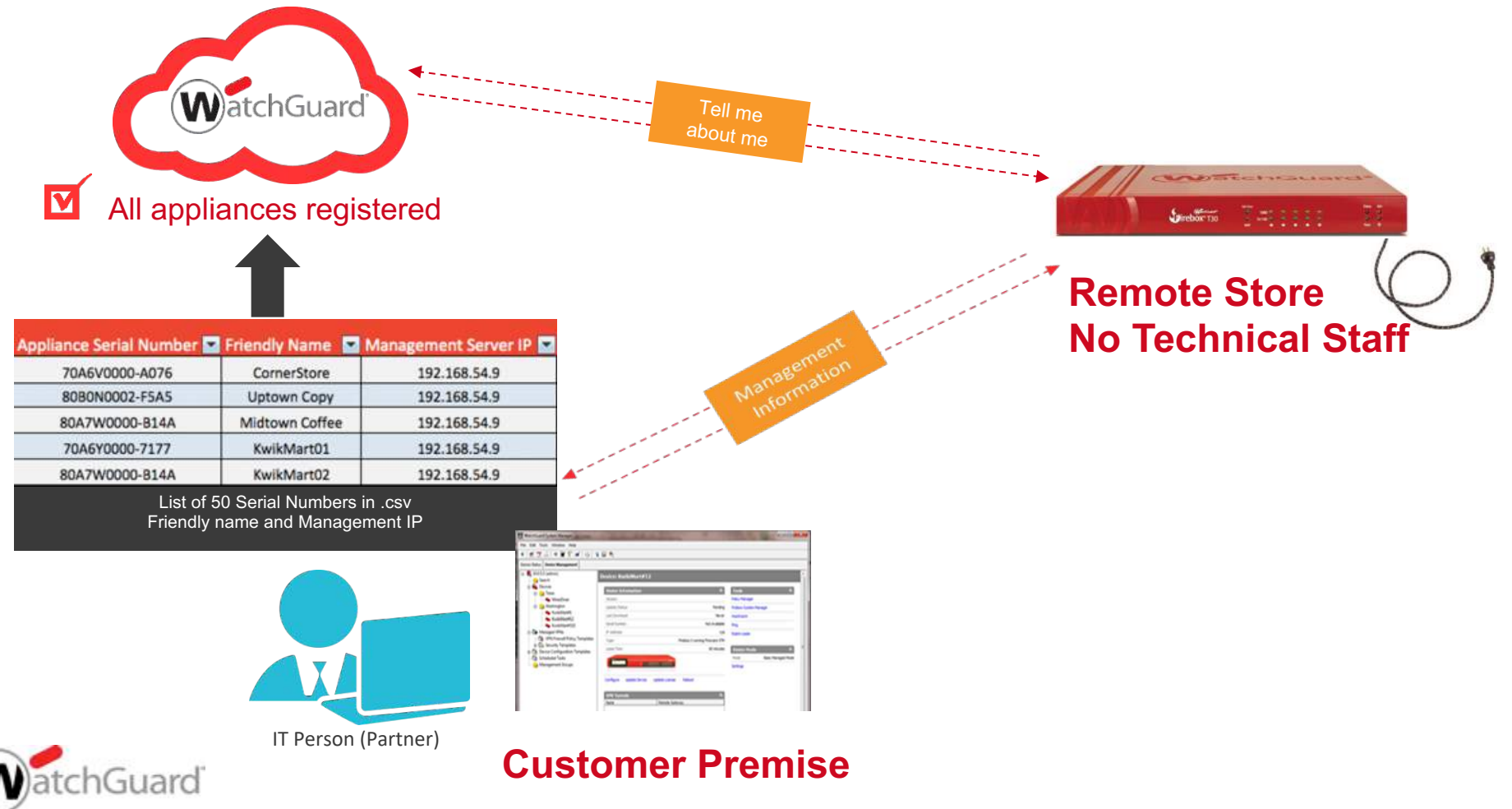

### **Rapid Deploy Configuration File**

 Eine vorbereitete Konfigurationsdatei wird im WatchGuard Account (Support Center) der Appliance zugewiesen.

#### Product Details for T70-JSP

Guard

|                                 | kapidDeploy Configuration                                                                                                    |
|---------------------------------|----------------------------------------------------------------------------------------------------|
| DanidDanlay                     | With RapidDeploy, your device automatically downloads and applies a configuration each time it connects to the Internet with factory-default settings. |
| паріореріоу                     | 🔿 Do not use RapidDeploy                                                                                                    |
| Use RapidDeploy to set up autom | configuration Use RapidDeploy QuickStart                                                                                                    |
| RapidDeploy is not configured.  | Set up R 👩 Upload a configuration file to the website for RapidDeploy                                                                                  |
|                                 | Make sure that your configuration file has a version that is equal to or less than the version of Fireware installed on your device.                   |
| Services & Upgrades             | Durchsuchen Keine Datei ausgewählt.                                                                                                    |
| Fireware® XTM Pro               | Activated                                                                                                    |
| Application Control             | Active (Exp. Next Cancel                                                                                                    |
| Gateway AntiVirus               | Active (Expiration date: 28 Aug 2019) Netire mis davice Renew                                                                                          |

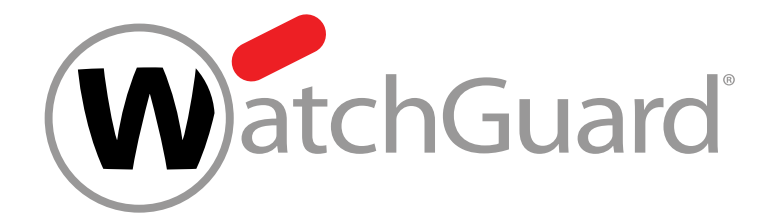

### **Vielen Dank!**

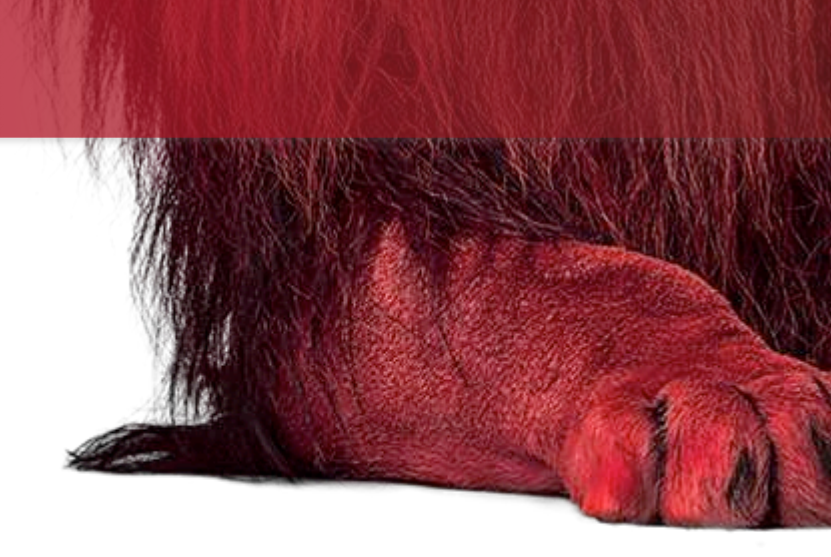

# NOTHING GETS PAST RED.

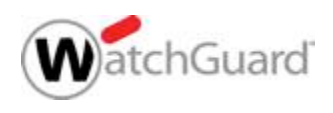

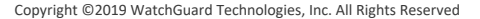